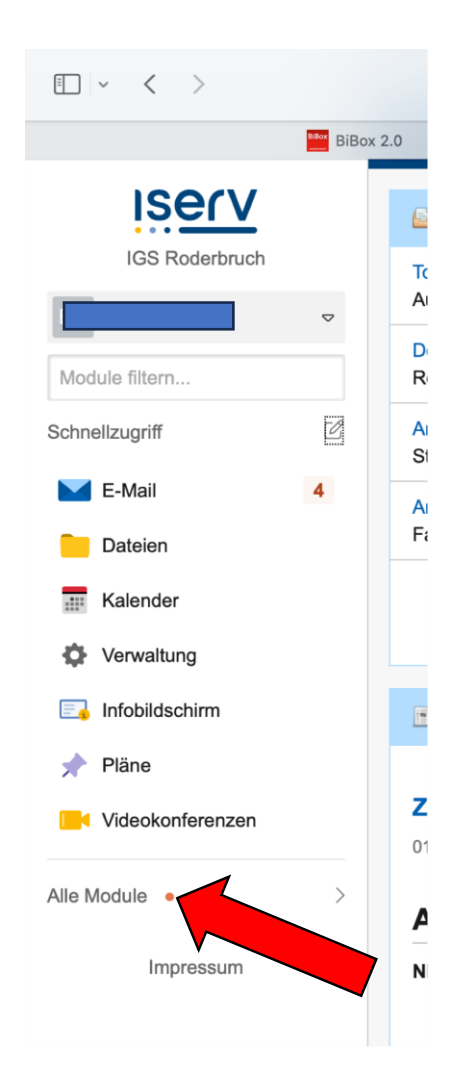

## <u>Mein Zugang zu WebUntis</u> <u>und zur App Untis Mobile</u>

<u>Schritt 1:</u>

Melde dich über deinen Internetbrowser im IServ der IGS Roderbruch an und öffne links "Alle Module". Gehe ganz nach unten zum Modul "WebUntis" und klicke dieses an.

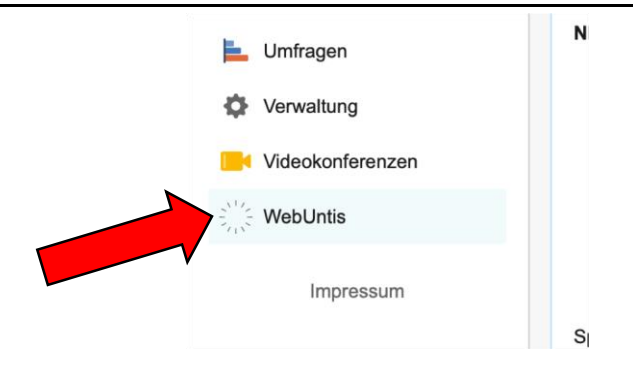

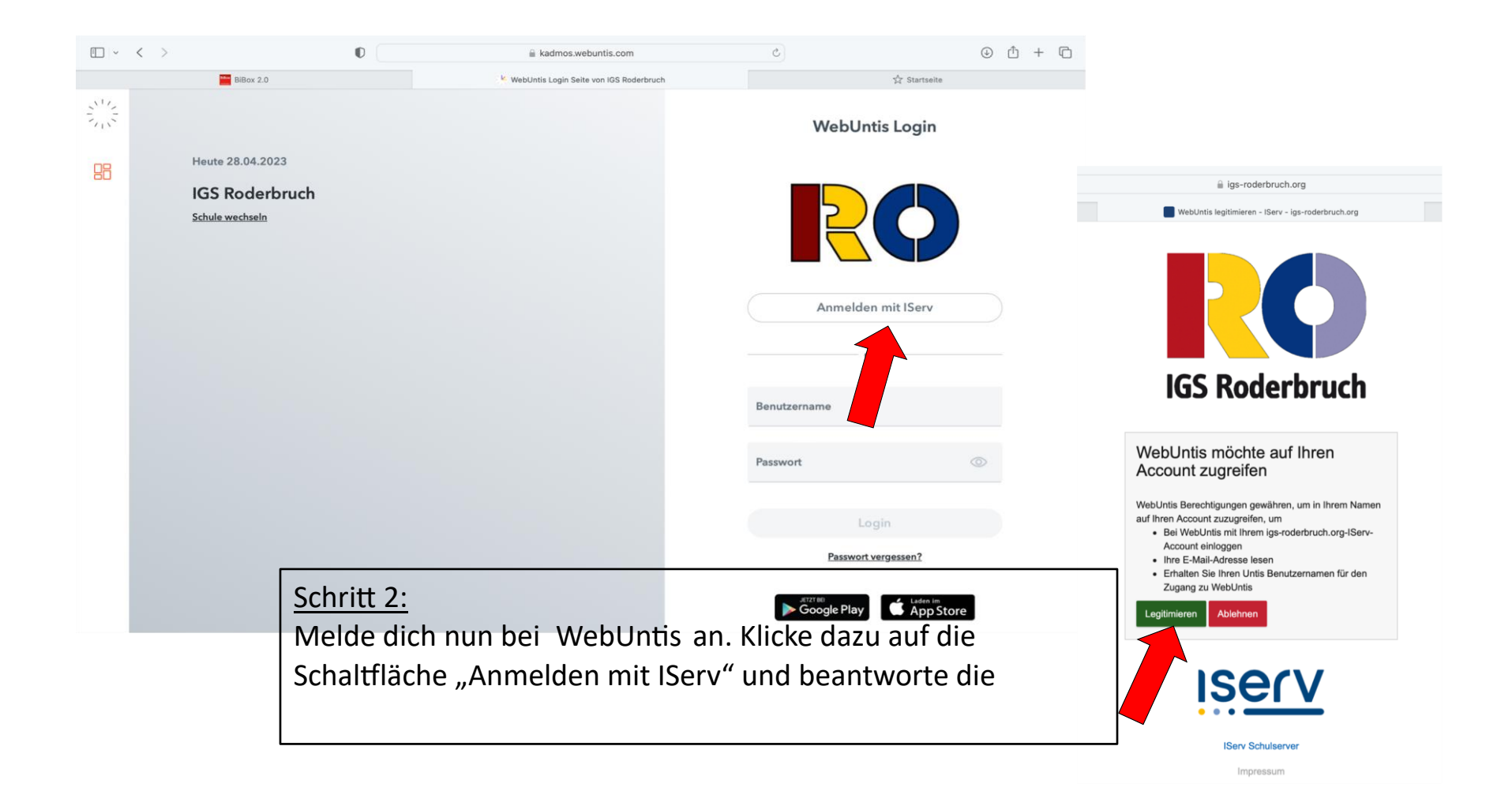

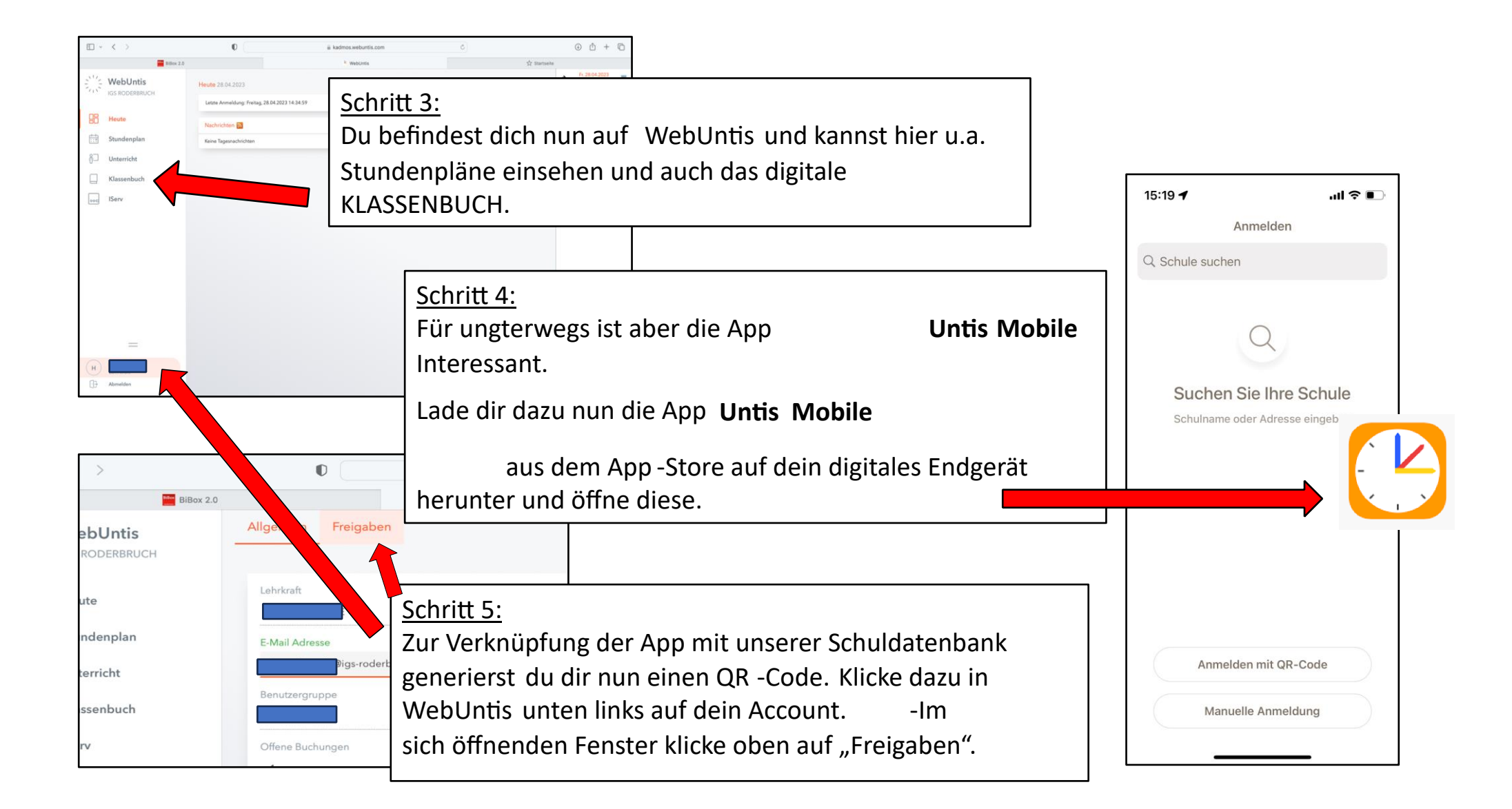

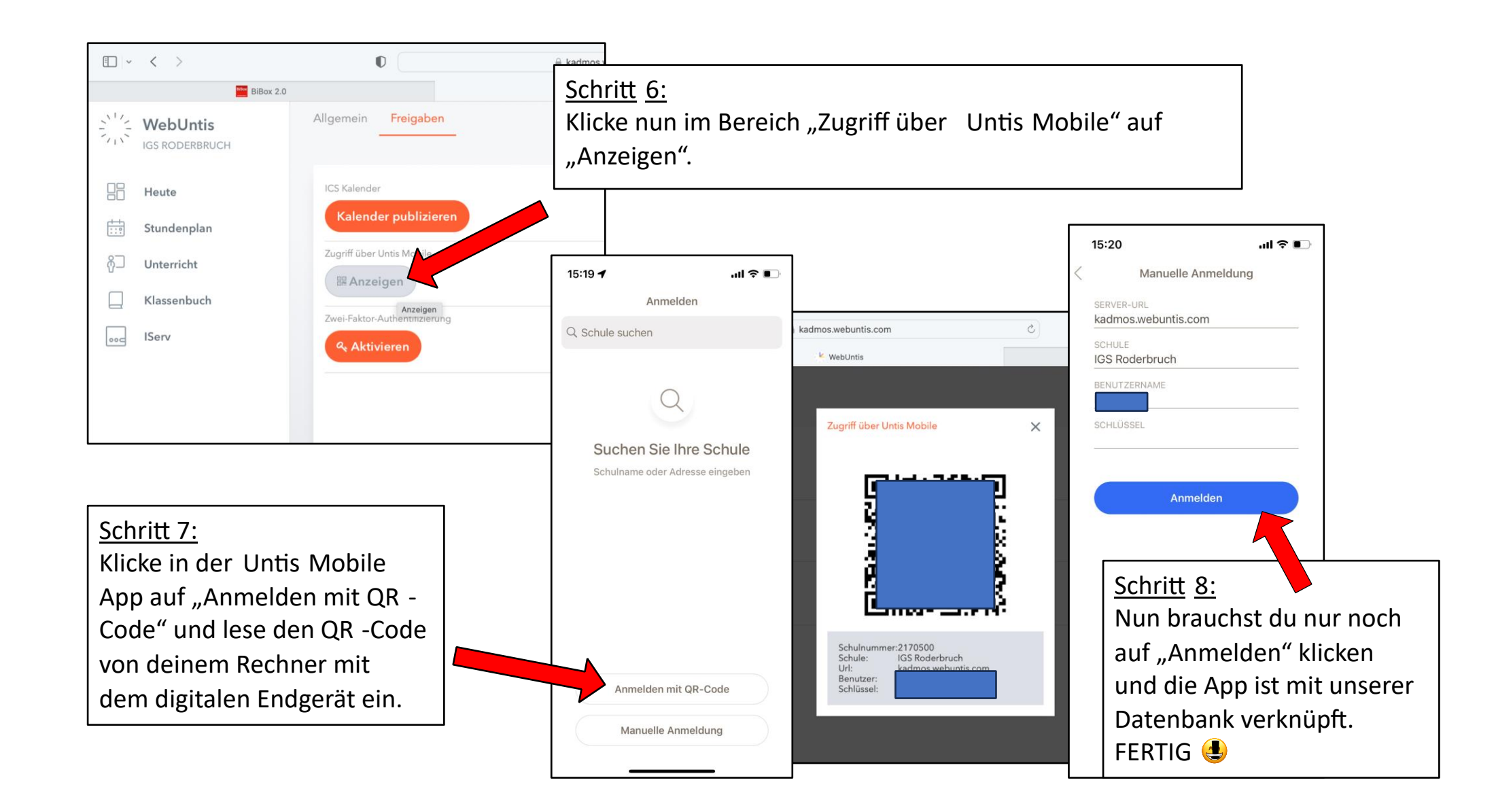